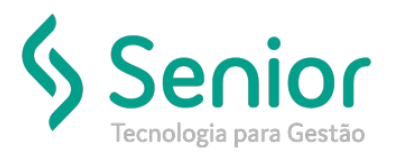

## Banco de Soluções

## O que ocorre?

Alterar a Contas Financeiras – Apuração de ISS (Contas à Pagar)

O que fazer para resolver?

Revisar as configurações

Onde e como fazer para resolver?

Para realizarmos a alteração das contas financeiras para a geração do título de pagamento do ISS vamos acessar:

Trucker->Financeiro->Pagamentos->Configurações->Configurações

Selecionaremos o botão "Impostos"

| 🕺 🖗                                                             |                                                                                              |
|-----------------------------------------------------------------|----------------------------------------------------------------------------------------------|
| conta de Movimento Financeiro de Adiantamento a Fornecedor      |                                                                                              |
| 000476 🔍 ADVANTAMENTO A FORMED FOR                              |                                                                                              |
| Parâmetros de Adiantamento a Fornecedor de Processos (SAC       | )                                                                                            |
| Conta Financeira de Adiantamento                                | Conta Financeira de Estorno (partida de conta de mvto fin. do título a pagar)                |
| 00000049 🔍 ADANTAMENTOS AL OUNI CEDOUES                         | 000000384 🔍 IX VOLUÇACIADIANTANENTO A FORMED FOR                                             |
| Histórico Financeiro de Adiantamento                            | Histórico Financeiro de Estorno (partida de conta de mvto fin. do título a pagar             |
| 007 ADIANTAMENTO A FORNECED OR                                  | 0.02 QEVIADIWITAMENTO A FORNECEDOR                                                           |
| Banco                                                           | Tipo de Documento                                                                            |
| 2                                                               | ADIANTAMENTO A FORNECEDOR                                                                    |
| Conta Financeira de Estorno (partida de conta de mvto fin. de a | dto fornec.) Histórico Financeiro de Estorno (partida de conta de mvto fin. de adto fornec.) |
| 2                                                               |                                                                                              |
| · · · · · · · · · · · · · · · · · · ·                           |                                                                                              |
| Devolução                                                       |                                                                                              |
| Conta de Movimento Financeiro de Devolução                      | Conta Financeira de Devolução                                                                |
| 00005 Q. ADIANTAMENTO A FORNECEDOR L                            | CCAPEX 00000419 Q. ADANTAMENTO AT CONFICT DOIL-THEVOLUCIAO                                   |

Após selecionarmos o botão "Impostos", vamos ter os tipos de Impostos para realizar a alteração, neste caso precisaremos realizar a alteração nos impostos de ISS.

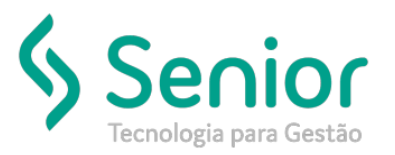

## Banco de Soluções

Basta selecionar o Tipo de Imposto e selecionar o botão "Alterar"

|                                                                                                    | · · · · · · · · · · · · · · · · · · ·                                                                                                    |             |                                                                                               |                                   |                                                                                                    |
|----------------------------------------------------------------------------------------------------|----------------------------------------------------------------------------------------------------|-------------|-----------------------------------------------------------------------------------------------|-----------------------------------|----------------------------------------------------------------------------------------------------|
| 🕈 🔷 Configurações de                                                                                                    | e Pagament                                                                                                    |             |                                                                                               |                                   |                                                                                                    |
| 3 8                                                                                                    |                                                                                                    |             | _                                                                                             | _                                 | _                                                                                                    |
| Tipo de Imposto                                                                                                    | Fornecedor                                                                                                    | Ponto       |                                                                                               | Tipo de Documento                 | Código IRR                                                                                                    |
| Banco                                                                                                    | Conta Financeira                                                                                                    | Centr       | o de Lucro/Custo                                                                              | Adicionar                         | Alterar                                                                                                    |
|                                                                                                    |                                                                                                    |             |                                                                                               |                                   |                                                                                                    |
| Arraste o título da coluna n                                                                                                    | esta área para agrupar.                                                                                                    | T Basta T   | Foe do Documento                                                                              | l Barra                           | Centa Financoira                                                                                                    |
| Arraste o título da coluna n<br>Tipo de Imposto<br>RIS a Recolher                                                                                                | esta área para agrupar.<br>Y Fornecedor                                                                                                    | T Ponto T   | Fipo de Documento                                                                             | Banco T                           | Conta Financeira                                                                                                    |
| Arraste o título da coluna n<br>Tipo de Imposto<br>PIS a Recolher<br>COFINS a Recolher                                                                           | esta área para agrupar.                                                                                                    | T Ponto T   | Tipo de Documento T<br>DARF<br>DARF                                                           | Banco T                           | Conta Financeira<br>PES A NOCOLI ER<br>COTIVIS A NOCOLI ER                                                                                                    |
| Arraste o título da coluna n<br>Tipo de Imposto<br>PIS a Recolher<br>COFINS a Recolher<br>ISS Retido                                                             | esta área para agrupar.<br>T Fornecedor<br>MINISTEND DA FAZCHDA<br>MINISTEND DA FAZCHDA                                                                                                    | T Ponto T   | Tipo de Documento T<br>DARF<br>DARF<br>Boleto                                                 | Banco                             | Conta Financeira<br>PES A NOCOLI ER<br>COFINS A NOCOLI ER<br>INNOV A RECOLITER                                                                                    |
| Arraste o titulo da coluna n<br>Tipo de Imposto<br>PIS a Recolher<br>COFINS a Recolher<br>ISS Retido<br>ISS a Recolher                                           | esta área para agrupar.<br>T Fornecedor<br>RINISTENIO DA FAZONDA<br>RINISTENIO DA FAZONDA                                                                                                    | T Pento T   | Tipo de Documento T<br>DARF<br>DARF<br>Bolato<br>Bolato                                       | Banco T                           | Conta Financeira<br>RES A NOCOLLER<br>COTINS A NOCOLLER<br>INSCIA EN 2014-8<br>ISSON SY SETATORS                                                                  |
| Arraste o titulo da coluna n<br>Tipo de Imposto<br>PIS a Recolher<br>COFINS a Recolher<br>ISS Retido<br>ISS a Recolher<br>IRRF                                   | esta área para agrupar.<br>T Formacidor<br>MINISTRUD DA FAZENDA<br>MINISTRUD DA FAZENDA<br>MINISTRUD DA FAZENDA                                                                                                    | T Ponto T   | Tipo de Documento T<br>DARF<br>Soleto<br>DARF                                                 | Banco T                           | Conta Financeira<br>POS A RODOLI ER<br>COTINS A RODOLI ER<br>INNOS A RODOLI ER<br>ISSON SI COTATODO I<br>Dec 4/ Security on Re-                                   |
| Arraste o titulo da coluna n<br>Tipo de Imposto<br>PIS a Recolher<br>COFINS a Recolher<br>ISS Retido<br>ISS a Recolher<br>IRRF<br>PIS/COFINS/CSLL Retido         | esta área para agrupan                                                                                                    | T Pento T 1 | Tipo de Documento T<br>DARF<br>Joleto<br>Joleto<br>DARF<br>JARF                               | Banco T                           | Conta Financeira<br>RS A NOCOLI ER<br>COFINS A NOCOLI ER<br>ISADA A NOCOLI ER<br>ISADA A NOCOLI ER<br>ISADA A NOCOLI ER<br>ISADA NOCOLI EN<br>COFINS / NOC COLI I |
| Arraste o titulo da coluna n<br>Tipo de Imposto<br>DIS a Recolher<br>COFINS a Recolher<br>ISS Retido<br>ISS a Recolher<br>IRRF<br>DIS/COFINS/CSLL Retido<br>INSS | esta área para agrupar.           T         Fornecedor           HINESTENIO DA FAZONDA           HINESTENIO DA FAZONDA           MINISTENIO DA FAZONDA           MINISTENIO DA FAZONDA           MINISTENIO DA FAZONDA           MINISTENIO DA FAZONDA           MINISTENIO DA FAZONDA           MINISTENIO DA FAZONDA           MINISTENIO DA FAZONDA           MINISTENIO DA FAZONDA           MINISTENIO DA FAZONDA           MINISTENIO DA FAZONDA | T Porto T   | Tipo de Documento T<br>AAF<br>AAF<br>Soleto<br>Joleto<br>JOAF<br>JAAF<br>50 Modelo Não Fiscal | Banco     T     E4400 ER40000 E.4 | Conta Financeira<br>SS A NOCOLI ER<br>COTINS A NOCOLIER<br>ISSON SI SCRATTOR<br>ISSON SI SCRATTOR<br>IDE A/ NEX/COLIE<br>COTINS/ NEX/COLI<br>INSS SCRITCHAT CO    |

Após selecionarmos o botão "Alterar" vamos inserir as informações da nova conta financeira

| Configurações de Pag            | amentos                            |                         |                             |                            |
|---------------------------------|------------------------------------|-------------------------|-----------------------------|----------------------------|
| 🖌 🔪 Configurações de P          | agament >                          |                         |                             | _                          |
| 3 ?                             |                                    |                         | _                           | _                          |
| Tipo de Imposto<br>ISS Retido + | Fornecedor                         | Ponto                   | Tipo de Documento<br>Boleto | Código IRRF                |
| Banco                           | Conta Financeira                   | Centro de Lucro/Custo   | ATIMO <u>G</u> ravar        | Cancelar <u>R</u> emover   |
| Arraste o titulo da coluna nest | a àrea para agrupar.<br>Fornecedor | Ponto Tipo de Documento | T Banco                     | T Conta Financeira         |
| PIS a Recolher                  | NIVESTENO DA FAZONDA               | DARF                    |                             | RIC A RECOURCE             |
| COFINS a Recolher               | NEROSTEROO DA PAZENDA              | DARF                    |                             | CONVERSION AND A REPORT OF |
| ISS Retido                      |                                    | Boleto                  |                             | ISSON A RECOULD.           |
| ISS a Recolher                  |                                    | Boleto                  |                             | 1990N SY SOTVIQOS PR       |

Assim que for inserido, basta gravarmos as alterações no botão "Gravar"

| Configurações de Pagamentos |                                                     |                                                       |                                                         |                                                                                                    |  |  |  |  |
|-----------------------------|-----------------------------------------------------|-------------------------------------------------------|---------------------------------------------------------|----------------------------------------------------------------------------------------------------|--|--|--|--|
| 🖌 🔪 Configurações de Pa     | agament >                                           |                                                       |                                                         |                                                                                                    |  |  |  |  |
| 3 ?                         |                                                     |                                                       |                                                         |                                                                                                    |  |  |  |  |
| Tipo de Imposto SS Retido   | Fornecedor<br>Conta Financeira<br>000000106 C ISSEM | Ponto<br>Centro de Luc<br>I A III CATILI II<br>I 1000 | Tipo de Documer<br>Boleto<br>vo/Custo<br>ADMINISTRATIVO | avar Cancelar Remover                                                                                                    |  |  |  |  |
| Tipo de Imposto T           | Fornecedor T                                        | Ponto Tipo de Doc                                     | tumento T Banco                                         | T Conta Financeira                                                                                                    |  |  |  |  |
| PIS a Recolher              | MINISTENIO DA FAZENDA                               | DARF                                                  |                                                         | FIG A RECOULD                                                                                                    |  |  |  |  |
| COFINS a Recolher           | MENESTEROO DA FAZENDA                               | DARF                                                  |                                                         | CONTRACTOR AND A DESCRIPTION OF A DESCRIPTION OF A DESCRI |  |  |  |  |
| ISS Retido                  |                                                     | Boleto                                                |                                                         | ISSON A RECOULD.                                                                                                    |  |  |  |  |
| ISS a Recolher              |                                                     | Boleto                                                |                                                         | 1990N SY SERVIÇDE PR                                                                                                    |  |  |  |  |